## Инструкция для преподавателей по проверке успеваемости студентов на Образовательном портале ФГБОУ ВО Вятской ГСХА

- 1. Включить компьютеры
- 2. Ввести свой логин и пароль для запуска операционной системы (если у Вас нет своего логина и пароля, обратитесь к преподавателю)
- 3. Запустить браузер
- 4. В строке ввода адреса необходимо ввести: <u>http://sdo.vgsha.info</u>
- 5. В открывшемся окне, в правом верхнем углу, кликнуть на кнопку «Вход»

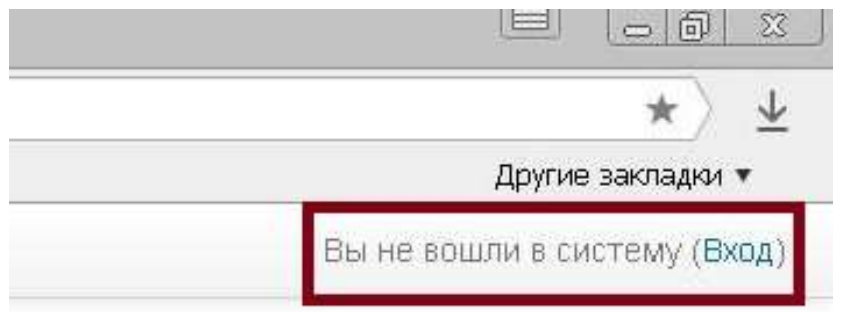

| + | LAIC I C | апцио | nnoru | 10094  | спил. |    |    |
|---|----------|-------|-------|--------|-------|----|----|
| 1 | кале     | ЕНДА  | РЬ    |        |       |    | Es |
| - | •        |       | дек   | абря : | 2014  |    |    |
|   | Bc       | Пн    | Вт    | Ср     | 41    | Пт | Сб |
|   |          | 1     | 2     | 3      | 4     | 5  | 6  |
|   | 7        | 8     | 9     | 10     | 11    | 12 | 13 |
|   | 14       | 15    | 16    | 17     | 18    | 19 | 20 |
|   | 21       | 22    | 23    | 24     | 25    | 26 | 27 |
|   | 28       | 29    | 30    | 31     |       |    |    |

6. В открывшемся окне ввести свой логин (выдается деканатом) и пароль.

| ход на сайт |  |  |  |
|-------------|--|--|--|
|             |  |  |  |
|             |  |  |  |
|             |  |  |  |
|             |  |  |  |

| mu obd |
|--------|
|--------|

| Логин   |                  |
|---------|------------------|
| Пароль  |                  |
| 🔲 Запом | ,<br>ІНИТЬ ЛОГИН |
| B       | ход              |

Забыли логин или пароль?

В Вашем браузере должен быть разрешен прием cookies 🕐

Некоторые курсы, возможно, открыты для гостей

Зайти гостем

Вы не вошли в систему В начало

- 7. На главной странице выбрать в разделе «Навигация» выбрать пункт «Мои курсы»
- 8. Затем необходимую дисциплину.

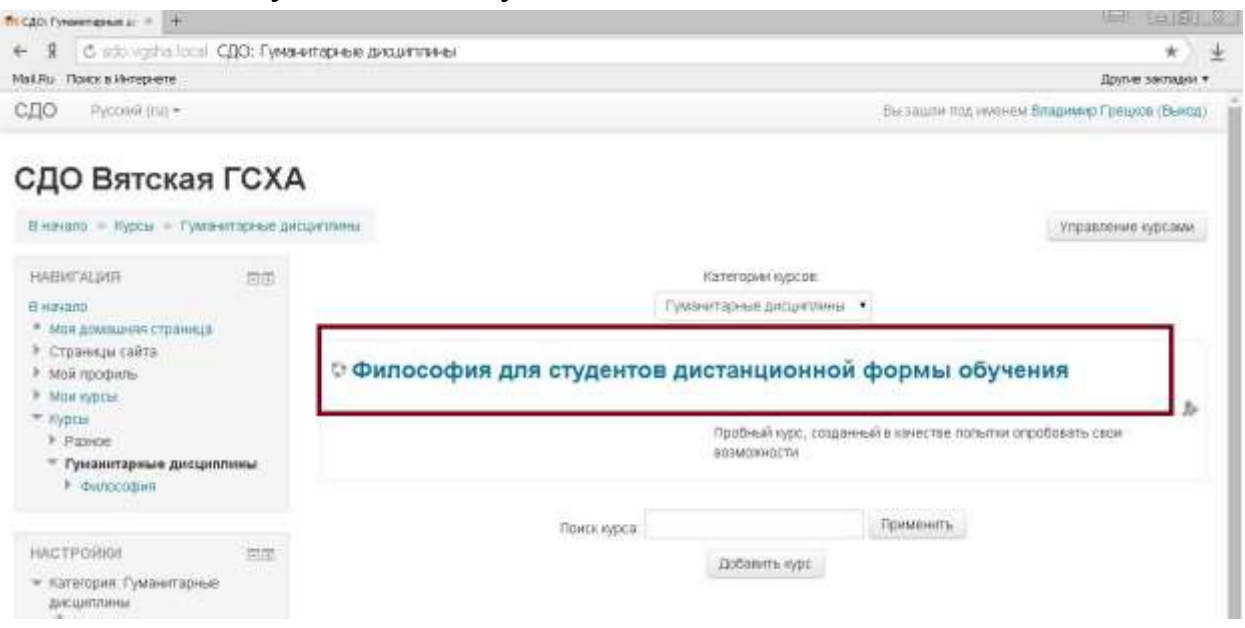

9. Слева в блоке «Настройки» нажмите на кнопку «Оценки»

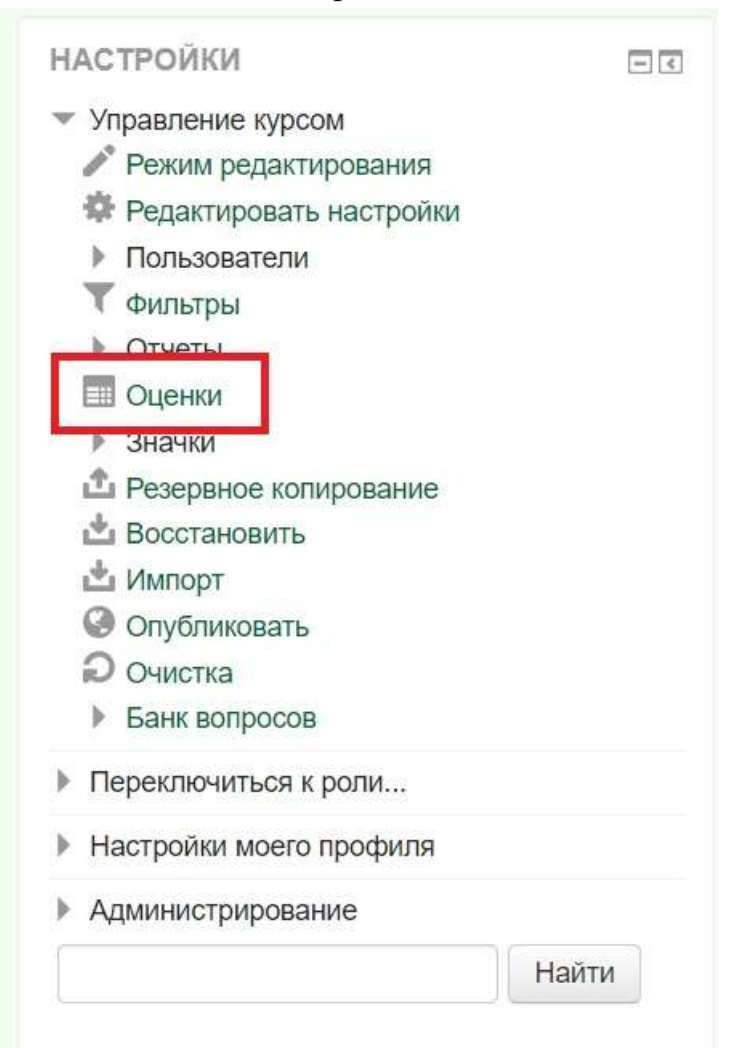

## 10. В обновленном меню нажмите «Экспорт», а затем «Оценки»

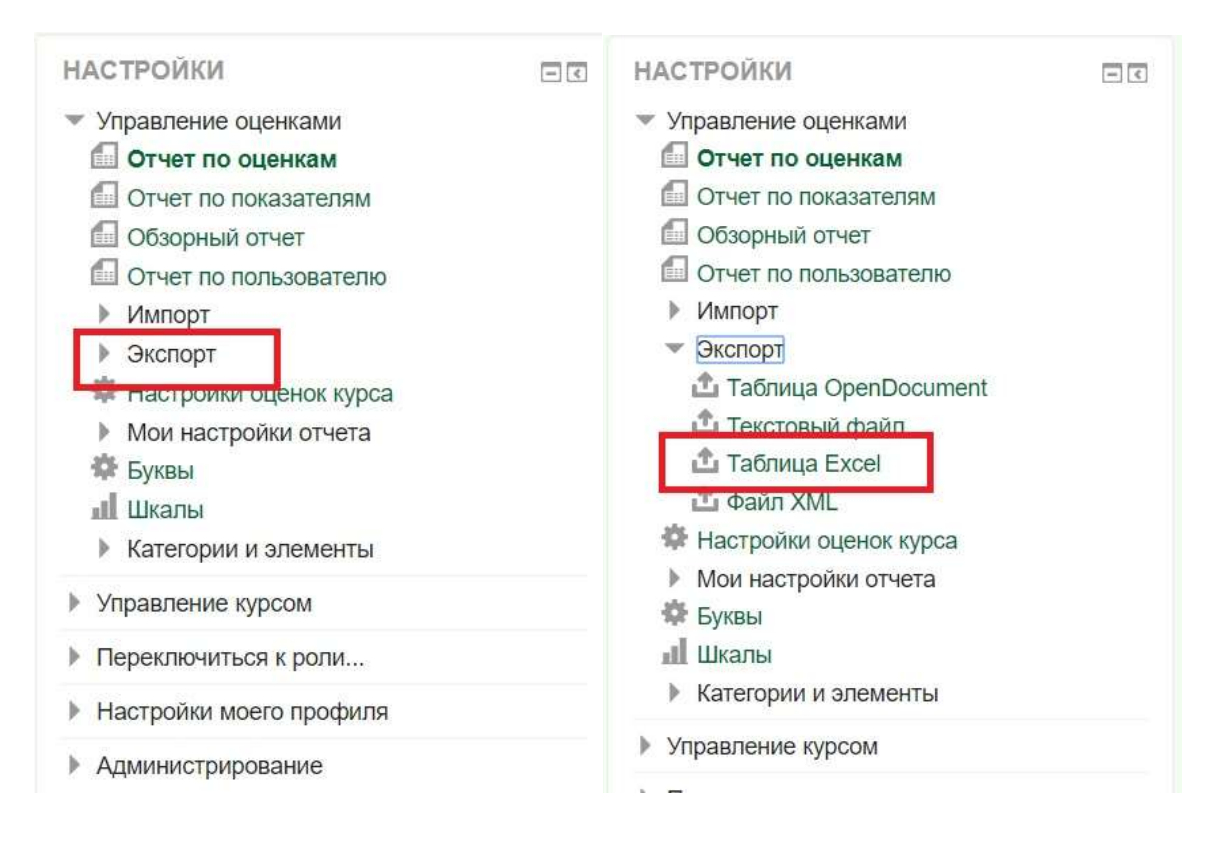

## 11. На открывшейся странице в самом низу нажмите кнопку «Отправить»

ψακγιστοτα

Итоговая оценка за курс 🦉

Выбрать всё / Снять выбор

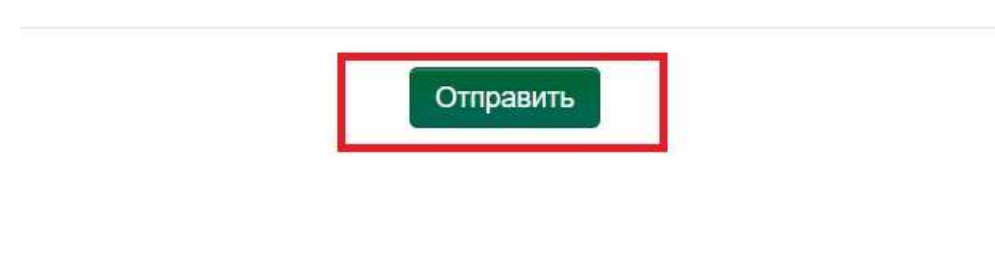

## 12. Затем «Скачать»

| - <      | Таблица Excel 🔹         |
|----------|-------------------------|
|          | Экспорт в Таблица Excel |
|          | Экспорт                 |
|          | Скачать                 |
|          | Строк предпросмотра     |
| Культура |                         |

13. Данные из файла занесите в журнал и таблицу для отчета перед заведующим кафедрой об успеваемости ваших студентов.